DATA SCIENCE & INFORMATION TECHNOLOGY

# KNOWLEDGE MANAGEMENT

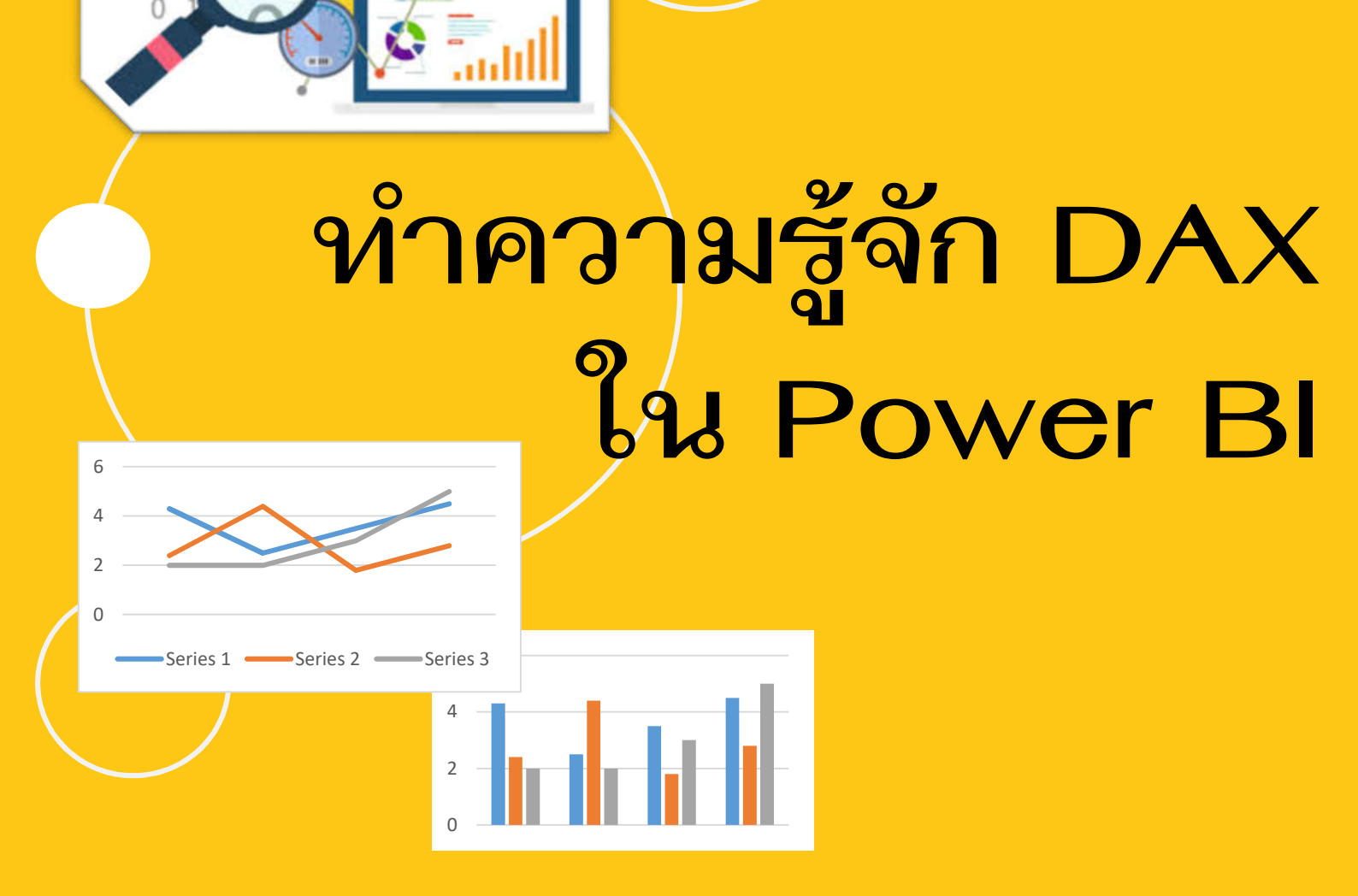

อ.นริศรา นาคเมธี อาจารย์ประจำหลักสูตรวิทยาศาสตรบัณฑิต สาขาวิชาวิทยาการข้อมูลและเทคโนโลยีสารสนเทศ

สาขาวิชาวิทยาการคอมพิวเตอร์ คณะวิทยาศาสตร์และเทคโนโลยี มหาวิทยาลัยเทคโนโลยีราชมงคลพระนคร **ปัจจุบัน**หลายคนคงรู้จักกับ Microsoft Power BI กันแล้วว่าเป็น ซอฟต์แวร์ที่ช่วยใน เชื่อมโยงข้อมูลจากหลากหลายแหล่ง และนำเสนอข้อมูลด้วยภาพ (Data visualization) ช่วยให้ได้ข้อมูลเชิง ลึกที่ลึกซึ้งยิ่งขึ้น จึงมีบางคนเปรียบ Power BI เสมือนสะพานที่เชื่อมโยงระหว่างข้อมูลที่มีอยู่กับการ ตัดสินใจ

อย่างไรก็ตามสิ่งที่ผู้เขียนจะมาแซร์ในบทความฉบับนี้ เป็นอีกหนึ่งความสามารถเด่นของ Power BI ที่นอกเหนือจากการเชื่อมต่อกับแหล่งข้อมูลได้หลากหลายประเภท และการนำเสนอข้อมูลด้วยภาพใน ลักษณะ Interactive และ Dashboard ได้แล้ว นั่นคือ DAX

## DAX คืออะไร??

Data Analysis Expressions (DAX) คือ ชุดของ Function ตัวดำเนินการ (Operators) และค่าคงที่เพื่อคำนวณและคืนค่าผลลัพธ์ที่ได้จากการคำนวณอย่างน้อยหนึ่งค่า ซึ่งช่วยให้เรา การทำงานกับข้อมูลประเภทตัวเลข เงิน เวลาได้ง่ายขึ้น เช่น ถ้าเราต้องการหาเปอร์เซ็นต์รายได้จากการ ขายสินค้าในแต่ละภูมิภาคเมื่อเทียบกับไตรมาสเดียวกันกับปีที่แล้ว

DAX มักถูกใช้ในการสร้าง Measure, Calculated column และ Calculated table ใน Power BI

ก่อนจะเริ่มเขียน DAX กัน เราควรมาทำความรู้จักกับ Calculated column, Measures และ DAX Syntax กันก่อน เพื่อที่เราจะได้เขียน DAX ได้ตรงความต้องการใช้งานข้อมูล

#### ทำความรู้จักกับ Calculated columns และ Measures

- Calculated columns เป็นการคำนวณที่เหมือนกับการสร้าง Column ใหม่ใน Excel โดย ข้อมูลที่แสดงใน Column นี้มาจากการคำนวณแบบแถวต่อแถว หลังคำนวณเสร็จเราจะเห็น Column ใหม่ปรากฏขึ้นในตารางพร้อมข้อมูลที่เก็บอยู่ในนั้น
- Measures เป็นการคำนวณค่ารวม เช่น การคำนวณอัตราส่วน เปอร์เซ็นต์ ผลรวม ค่าเฉลี่ย เมื่อสร้างเสร็จ Measure จะถูกเก็บไว้ในตารางแต่จะไม่แสดงค่าให้เห็นใน Data model

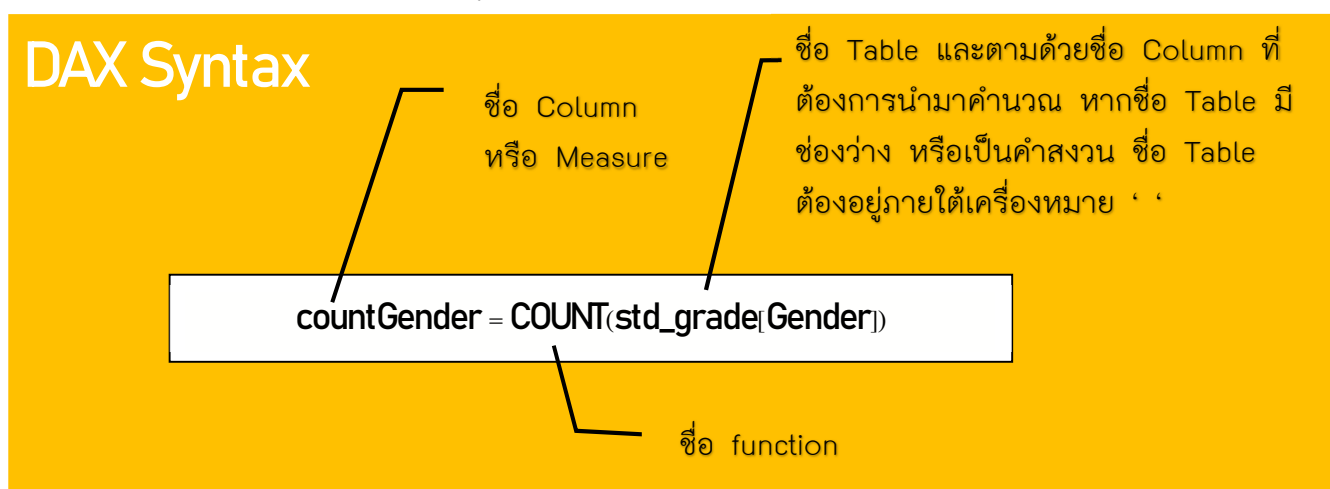

## ตัวดำเนินการใน DAX (DAX Operators)

| ประเภทของตัวดำเนินการ     | Operators       |
|---------------------------|-----------------|
| ตัวดำเนินการทางคณิตศาสตร์ | + - * / ∧       |
| ตัวดำเนินการเปรียบเทียบ   | $= > < \ge \le$ |
| ตัวดำเนินการทางตรรกะ      | &&    IN NOT    |
| ตัวดำเนินการกับตัวอักษร   | &               |

### ตัวอย่าง Function ใน DAX

| ตัวอย่างหมวดหมู่ | ตัวอย่าง Function                                                                             |
|------------------|-----------------------------------------------------------------------------------------------|
| สถิติ            | SUM, AVERAGE, MAX, MIN, COUNT, COUNTA, COUNTROWS,<br>DISTINCTCOUNT                            |
| ตรรกะ            | IF                                                                                            |
| ข้อความ          | CONCATENATE, FORMAT, LEFT, MID, RIGTH, UPPER, LOWER,<br>LEN, SEARCH, FIND, REPLACE, TRIM      |
| กรอง             | CALCULATE, RANKX, RELATED                                                                     |
| วัน/เวลา         | DATEDIFF, YEAR, MONTH, DAY, HOUR, MINUTE, SECOND,<br>TODAY, NOW, WEEKDAY, SAMEPRERIODLASTYEAR |

เริ่มเขียน DAX กัน

ขั้นที่ 🖊 นำชุดข้อมูลเข้า Power Bl

| Get    |
|--------|
| data 🗸 |

1.1 ไปที่แถบเมนู data แล้วเลือก Get data

1.2 เลือกประเภทไฟล์ข้อมูลที่จะนำเข้า จากเมนูย่อย Common data sources และเลือกไฟล์ข้อมูลที่ต้องการ และกด OK ซึ่งในตัวอย่างข้อมูลที่ใช้ในบทความนี้เป็น Excel file ข้อมูลนักศึกษาที่ประกอบด้วยชื่อนักศึกษา เพศ แผนการเรียน รอบการ สมัคร การเรียนปรับพื้น และผลการเรียนของนักศึกษาแต่ละคนจำนวน 25 คน

| Common data sources |                          |  |  |  |  |  |  |
|---------------------|--------------------------|--|--|--|--|--|--|
|                     | Excel                    |  |  |  |  |  |  |
| 6                   | Power BI datasets        |  |  |  |  |  |  |
| -                   | Power BI dataflows       |  |  |  |  |  |  |
| P                   | SQL Server               |  |  |  |  |  |  |
|                     | Analysis Services        |  |  |  |  |  |  |
|                     | Text/CSV                 |  |  |  |  |  |  |
|                     | Web                      |  |  |  |  |  |  |
|                     | OData feed               |  |  |  |  |  |  |
|                     | Blank query              |  |  |  |  |  |  |
| ₽                   | Power BI Template Apps 🛛 |  |  |  |  |  |  |
|                     | More                     |  |  |  |  |  |  |

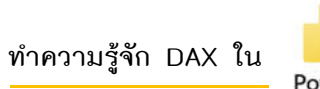

Power BI

#### จากนั้นเราจะได้ข้อมูลนำเข้า ดังภาพด้านล่างนี้

| ste | Get E         | Help     | BI SQL Ente<br>bata | n Dataverse | Recent T    | fransform Refresh<br>data ~<br>Queries | Manage<br>relationships<br>Relationships | New<br>measure r | Quick New<br>neasure column<br>Calculations | New Ma<br>table r | Anage View<br>oles as<br>Security Share |
|-----|---------------|----------|---------------------|-------------|-------------|----------------------------------------|------------------------------------------|------------------|---------------------------------------------|-------------------|-----------------------------------------|
|     | XV            |          |                     |             |             |                                        |                                          |                  |                                             |                   | Fields                                  |
| ĺ   | StudentName 💌 | Gender 💌 | Study plan 💌        | Entance 💌   | ปรับพื้นฐาน | * 1/60 GPA *                           | 2/60 GPA 💌                               | 1/61 GPA 💌       | 2/61 GPA 💌 To                               | otal GPA 💌        |                                         |
| Ì   | A             | F        | วิทย์-คณิด          | TCAS 1      | Y           | 4                                      | 3.85                                     | 3.71             | 3.85                                        | 3.85              | ₽ Search                                |
|     | 8             | M        | ศิลป-ต่านวณ         | TCAS 1      | N           | 3.21                                   | 3.45                                     | 3.42             | 3.85                                        | 3.49              | Normal Interview                        |
|     | с             | F        | ติลป์-ด่านวณ        | TCAS 1      | Y           | 3.76                                   | 3.95                                     | 3.71             | 4                                           | 3.85              | ✓ III stdinfo                           |
|     | D             | F        | ศิลป์-ดำนวณ         | TCAS 2      | Y           | 2.5                                    | 2.82                                     | 2.42             | 2.5                                         | 2.55              | ∑ 1/60 GPA                              |
|     | E             | F        | ศิลป์-ภาษา          | TCAS 2      | Y           | 1.78                                   | 2.61                                     | 2.57             | 2.78                                        | 2.44              | ∑ 1/61 GPA                              |
|     | F             | M        | วิทย์-คณิต          | TCAS 2      | Y           | 3.76                                   | 3.82                                     | 3.78             | 4                                           | 3.84              | ∑ 2/60 GPA                              |
|     | G             | м        | ศิลป์-ภาษา          | TCAS 2      | N           | 1.63                                   | 2.67                                     | 2.21             | 2.64                                        | 2.27              | Σ 2/61 GPA                              |
|     | н             | F        | ศิลป์-ด่านวณ        | TCAS 2      | N           | 1.84                                   | 2.38                                     | 1,5              | 2.42                                        | 2.02              | Entance                                 |
|     | F             | м        | ติลป-สังคม          | TCAS 2      | Y           | 3.26                                   | 3.35                                     | 3.57             | 4                                           | 3.55              | critatice                               |
|     | 1             | F        | ศิลป์-ดำนวณ         | TCAS 2      | N           | 2                                      | 2.17                                     | 1.42             | 2.42                                        | 2                 | Gender                                  |
|     | к             | M        | ศิลป์-ภาษา          | TCAS 3      | N           | 1.55                                   | 2.89                                     | 2.57             | 3.35                                        | 2.59              | StudentName                             |
|     | L             | M        | ศิลปิ-ต่านวณ        | TCAS 3      | N           | 3.1                                    | 3.5                                      | 3.35             | 3.5                                         | 3.37              | Study plan                              |
|     | M             | F        | ศิลป์-ภาษา          | TCAS 3      | Y           | 1.94                                   | 2.23                                     | 2.21             | 2.57                                        | 2.25              | ∑ Total GPA                             |
|     | N             | F        | อาชีวะ              | รับตรง ปวช  | N           | 2.5                                    | 2.7                                      | 2.57             | 3.21                                        | 2.75              | ปรับพื้นฐาน                             |
|     | 0             | M        | อาชีวะ              | รับตรง ปวช  | Y           | 1.55                                   | 2.67                                     | 2.28             | 2.92                                        | 2.35              |                                         |
|     | P             | M        | อาชีวะ              | รับตรง ปวช  | N           | 2.5                                    | 3.17                                     | 3.28             | 3.57                                        | 3.14              |                                         |
| L   | Q             | M        | ศิลปิ-ภาษา          | TCAS 4      | N           | 1.52                                   | 3.03                                     | 2.5              | 2.92                                        | 2.47              |                                         |
|     | R             | M        | ศิลป์-ภาษา          | TCAS 4      | N           | 1.78                                   | 2.89                                     | 2.78             | 2.92                                        | 2.59              |                                         |
|     | S             | м        | วิทย์-คณิต          | TCAS 4      | Y           | 2.02                                   | 2.97                                     | 1.78             | 2.57                                        | 2.33              |                                         |
|     | т             | F        | วิทย์-คณิต          | TCAS 5      | N           | 2.5                                    | 2.92                                     | 3.28             | 3.42                                        | 3.04              |                                         |
|     | U             | м        | ติลป์-สังคม         | TCAS 5      | N           | 2.73                                   | 3.25                                     | 2.21             | 2.78                                        | 2.74              |                                         |
|     | V             | м        | วิทย์-คณิด          | TCAS 5      | N           | 2.34                                   | з                                        | 2.78             | 3.35                                        | 2.88              |                                         |
|     | W             | F        | ศิลป์-สังคม         | TCAS 5      | N           | 1.86                                   | 2.2                                      | 2.07             | 2.5                                         | 2.16              |                                         |
|     | x             | M        | วิทย์-คณิต          | TCAS 5      | N           | 2.26                                   | 2.92                                     | 1.71             | 2                                           | 2.29              |                                         |
| L   | Y             | F        | ศิลป์-สังคม         | TCAS 5      | N           | 1.92                                   | 2.08                                     | 2.28             | 2.5                                         | 2.21              |                                         |

ผู้เขียนต้องการสร้าง Column ใหม่ขึ้นมาเพื่อเก็บข้อมูลว่า "เรียนปรับพื้น" และ "ไม่เรียนปรับ พื้น" เพื่อนำไปใช้แสดงผลใน Report แทน "Y" และ "N" ใน Column ปรับพื้น ดังนั้น

| ขั้นที่   | 2<br>การสร้าง Column ใหม่                                                              |                             |                         |           |                      |                         |         |
|-----------|----------------------------------------------------------------------------------------|-----------------------------|-------------------------|-----------|----------------------|-------------------------|---------|
|           | 2.1 Click ที่ปุ่ม column ที่ Menu b                                                    | ar ด้านบน I                 | Home tal                | b         |                      |                         |         |
| File      | Home Help Table tools                                                                  |                             |                         |           |                      |                         | 10      |
| Paste D   | Get Excel Power Bi SQL Enter Dataverse Recent<br>data v datasets Server data sources v | Transform Refresh<br>data + | Manage<br>relationships | New Quick | New New column table | Manage View<br>roles as | Publish |
| Clipboard | Data                                                                                   | Queries                     | Relationships           | Calcula   | tions                | Security                | Share   |

ซึ่งจะปรากฏ Column ใหม่ขึ้นมาดังปรากฏในภาพหน้าถัดไป

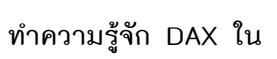

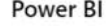

| 19           | ୍ Unt      | itled - Power Bl | Desktop    | Ø Search      |              |              |            |               | Narisa             | ra Nakmaetee  | 0 – 0                                                                                                    |   |
|--------------|------------|------------------|------------|---------------|--------------|--------------|------------|---------------|--------------------|---------------|----------------------------------------------------------------------------------------------------|---|
| File<br>Colu | Home       | Help Ta          | mat        | Column tool   | s<br>∑ Summa | rization Sum |            | Sort by       | Data               | Manage        | New                                                                                                    |   |
| 3 who        | le number  | • • • •          | 70 9 -80   | HULL V        | Data ca      | uncate       | egorized   | ∠ column ~    | groups ~           | relationship  | column                                                                                                    |   |
|              | Struc 1    |                  | Formatt    | ing           |              | Properties   |            | Sort          | Groups             | Relationships | Calculations                                                                                                    |   |
|              | X          | Column =         |            |               |              |              |            |               | 2                  | E~            | ields                                                                                                    |   |
| ie           | • Gender • | Study plan 💌     | Entance 💌  | ปรับพื้นฐาน 💌 | 1/60 GPA 💌   | 2/60 GPA 💌   | 1/61 GPA 💌 | 2/61 GPA * To | ital GPA           | Column -      |                                                                                                    |   |
|              | F          | วิทย์-คณิต       | TCAS 1     | Y             | 4            | 3.85         | 3.71       | 3.85          | 3.85               |               | © Search                                                                                                    |   |
|              | M          | ศิลป์-คำนวณ      | TCAS 1     | N             | 3.21         | 3.45         | 3.42       | 3.85          | 3.49               |               |                                                                                                    |   |
|              | F          | ศิลป-ตำนวณ       | TCAS 1     | Y             | 3.76         | 3.95         | 3.71       | 4             | 3.85               |               | ✓ Ⅲ stdlnfo                                                                                                    |   |
|              | F          | ศิลป์-ค่านวณ     | TCAS 2     | Y             | 2.5          | 2.82         | 2.42       | 2.5           | 2.55               |               | ∑ 1/60 GPA                                                                                                    |   |
|              | F          | ศิลป์-ภาษา       | TCAS 2     | Y             | 1.78         | 2.61         | 2.57       | 2.78          | 2.44               |               | ∑ 1/61 GPA                                                                                                    |   |
|              | M          | วิทย์-คณิต       | TCAS 2     | Y             | 3.76         | 3.82         | 3.78       | 4             | 3.8 <mark>4</mark> |               | ∑ 2/60 GPA                                                                                                    |   |
|              | M          | ติลป-ภาษา        | TCAS 2     | N             | 1.63         | 2.67         | 2.21       | 2.64          | 2.27               |               | Σ 2/61 GPA                                                                                                    |   |
|              | F          | ศิลป์-ค่านวณ     | TCAS 2     | N             | 1.84         | 2.38         | 1.5        | 2.42          | 2.02               |               | E Column                                                                                                    |   |
|              | M          | ติลป์-สังคม      | TCAS 2     | Y             | 3.26         | 3.35         | 3.57       | 4             | 3.55               |               | Column<br>E-Market                                                                                              |   |
|              | F          | ติลป-ค่านวณ      | TCAS 2     | N             | 2            | 2.17         | 1.42       | 2.42          | 2                  |               | Entance                                                                                                    |   |
|              | M          | ศิลป์-ภาษา       | TCAS 3     | N             | 1.55         | 2.89         | 2.57       | 3.35          | 2.59               |               | Gender                                                                                                    |   |
|              | M          | ศิลป์-ดำนวณ      | TCAS 3     | N             | 3.1          | 3.5          | 3.35       | 3.5           | 3.37               |               | StudentName                                                                                                    | 2 |
|              | F          | ศิลป-ภาษา        | TCAS 3     | Y             | 1.94         | 2.23         | 2.21       | 2.57          | 2.25               |               | Study plan                                                                                                    |   |
|              | F          | อาชีวะ           | รับตรง ปวช | N             | 2.5          | 2.7          | 2.57       | 3.21          | 2.75               |               | ∑ Total GPA                                                                                                    |   |
|              | M          | อาชีวะ           | รับตรง ปวช | Y             | 1.55         | 2.67         | 2.28       | 2.92          | 2.35               |               | ปรับพื้นธาน                                                                                                    |   |
|              | M          | อาชีวะ           | รับตรง ปวช | N             | 2.5          | 3.17         | 3.28       | 3.57          | 3.14               |               | and the state of the second second second second second second second second second second second second second |   |
|              | M          | ศิลป์-ภาษา       | TCAS 4     | N             | 1.52         | 3.03         | 2.5        | 2.92          | 2.47               |               |                                                                                                    |   |
|              | M          | ศิลป์-ภาษา       | TCAS 4     | N             | 1.78         | 2.89         | 2.78       | 2.92          | 2.59               |               |                                                                                                    |   |
|              | M          | วิทย์-คณิต       | TCAS 4     | Y             | 2.02         | 2.97         | 1.78       | 2,57          | 2.33               |               |                                                                                                    |   |
|              | F          | วิทย์-คณิต       | TCAS 5     | N             | 2.5          | 2.92         | 3.28       | 3.42          | 3.04               |               |                                                                                                    |   |

2.2 ไปที่ Formula Tab 🕛 และเริ่มพิมพ์สูตรที่ต้องการตาม DAX Syntax ได้เลย

X / 1 เรียนปรับพื้นฐาน = if('stdInfo'[ปรับพื้นฐาน]=="Y", "เรียนปรับพื้น", "ไม่ได้เรียนปรับพื้น")

เมื่อพิมพ์เสร็จแล้วให้ Click ที่ปุ่ม 🗹 ที่อยู่ด้านหน้า formula Tab จะได้ปรากฏผลดังภาพด้านล่าง

| เรียนปรับพื้า<br>Text<br>Struct | มฐาน<br>~    | <b>\$%</b> Format<br>\$ ∽ % | Text          | • X           | Summarizatio | on Don't summ<br>y Uncategori | narize 👻<br>zed 👻 | Sort by<br>column ~ | Data Manag<br>groups v relationst | e New<br>tips column |
|---------------------------------|--------------|-----------------------------|---------------|---------------|--------------|-------------------------------|-------------------|---------------------|-----------------------------------|----------------------|
| ×                               | 1 1 5000     | รับพื้นธาน = 1              | f('stdInfo'[] | บขึ้นธวนไ=="¥ |              | ". "ในใต้เรียนป               | รับพื้น")         | 501                 |                                   |                      |
| <u> </u>                        | ·            | in a second                 |               | anng mj       | ,            | ,                             |                   |                     |                                   | Fields               |
| inder 💌                         | Study plan 💌 | Entance *                   | ปรับพื้นฐาน 💌 | 1/60 GPA -    | 2/60 GPA *   | 1/61 GPA 🔻                    | 2/61 GPA *        | Total GPA -         | เรียนปรับพื้นฐาน -                | O Search             |
|                                 | วิทย์-คณิด   | TCAS 1                      | Y             | 4             | 3.85         | 3.71                          | 3.85              | 3.85                | เรียนปรับพื้น                     | >> Search            |
|                                 | ศิลป์-ค่านวณ | TCAS 1                      | N             | 3.21          | 3.45         | 3.42                          | 3.85              | 3.49                | ไม่ได้เรียนปรับพื้น               | t diafa              |
|                                 | ศิลป์-ค่านวณ | TCAS 1                      | Y             | 3.76          | 3.95         | 3.71                          | 4                 | 3.85                | เรียนปรับพื้น                     | ✓ m stolnio          |
|                                 | ศิลป์-คำนวณ  | TCAS 2                      | Y             | 2.5           | 2.82         | 2.42                          | 2.5               | 2.55                | เรียนปรับพื้น                     | ∑ 1/60 GPA           |
|                                 | ศิลป์-ภาษา   | TCAS 2                      | Y             | 1.78          | 2.61         | 2.57                          | 2.78              | 2.44                | เรียนปรับพื้น                     | ∑ 1/61 GPA           |
|                                 | วิทย์-คณิต   | TCAS 2                      | Y             | 3.76          | 3.82         | 3.78                          | 4                 | 3.84                | เรียนปรับพื้น                     | ∑ 2/60 GPA           |
|                                 | ดิลป-ภาษา    | TCAS 2                      | N             | 1.63          | 2.67         | 2.21                          | 2.64              | 2.27                | ไม่ได้เรียนปรับพื้น               | ∑ 2/61 GPA           |
|                                 | ศิลป์-ดำนวณ  | TCAS 2                      | N             | 1.84          | 2.38         | 1.5                           | 2.42              | 2.02                | ไม่ได้เรียนปรับพื้น               | Entance              |
|                                 | ศิลป์-สังคม  | TCAS 2                      | Y             | 3.26          | 3.35         | 3.57                          | 4                 | 3.55                | เรียนปรับพื้น                     | cittance             |
|                                 | ศิลป์-ค่านวณ | TCAS 2                      | N             | 2             | 2.17         | 1.42                          | 2.42              | 2                   | ไม่ได้เรียนปรับพื้น               | Gender               |
|                                 | ศิลป์-ภาษา   | TCAS 3                      | N             | 1.55          | 2.89         | 2.57                          | 3.35              | 2.59                | ไม่ได้เรียนปรับพื้น               | StudentName          |
|                                 | ศิลป์-คำนวณ  | TCAS 3                      | N             | 3.1           | 3.5          | 3.35                          | 3.5               | 3.37                | ไม่ได้เรียนปรับพื้น               | Study plan           |
|                                 | ศิลป์-ภาษา   | TCAS 3                      | Y             | 1.94          | 2.23         | 2.21                          | 2.57              | 2.25                | เรียนปรับพื้น                     | ∑ Total GPA          |
|                                 | อาชีวะ       | รับตรง ปวช                  | N             | 2.5           | 2.7          | 2.57                          | 3.21              | 2.75                | ไม่ได้เรียนปรับพื้น               | ปรับพื้นธาน          |
|                                 | อาชีวะ       | รับตรง ปวช                  | Y             | 1.55          | 2.67         | 2.28                          | 2.92              | 2.35                | เรียนปรับพื้น                     | TT Anultadura        |
|                                 | อาชีวะ       | รับตรง ปวช                  | N             | 2.5           | 3.17         | 3.28                          | 3.57              | 3.14                | ไม่ได้เรียนปรับพื้น               | ประการบพนฐาน         |
|                                 | ติลป์-ภาษา   | TCAS 4                      | N             | 1.52          | 3.03         | 2.5                           | 2.92              | 2.47                | ไม่ได้เรียนปรับพื้น               |                      |
|                                 | ศิลป-ภาษา    | TCAS 4                      | N             | 1.78          | 2.89         | 2.78                          | 2.92              | 2.59                | ไม่ได้เรียนปรับพื้น               |                      |

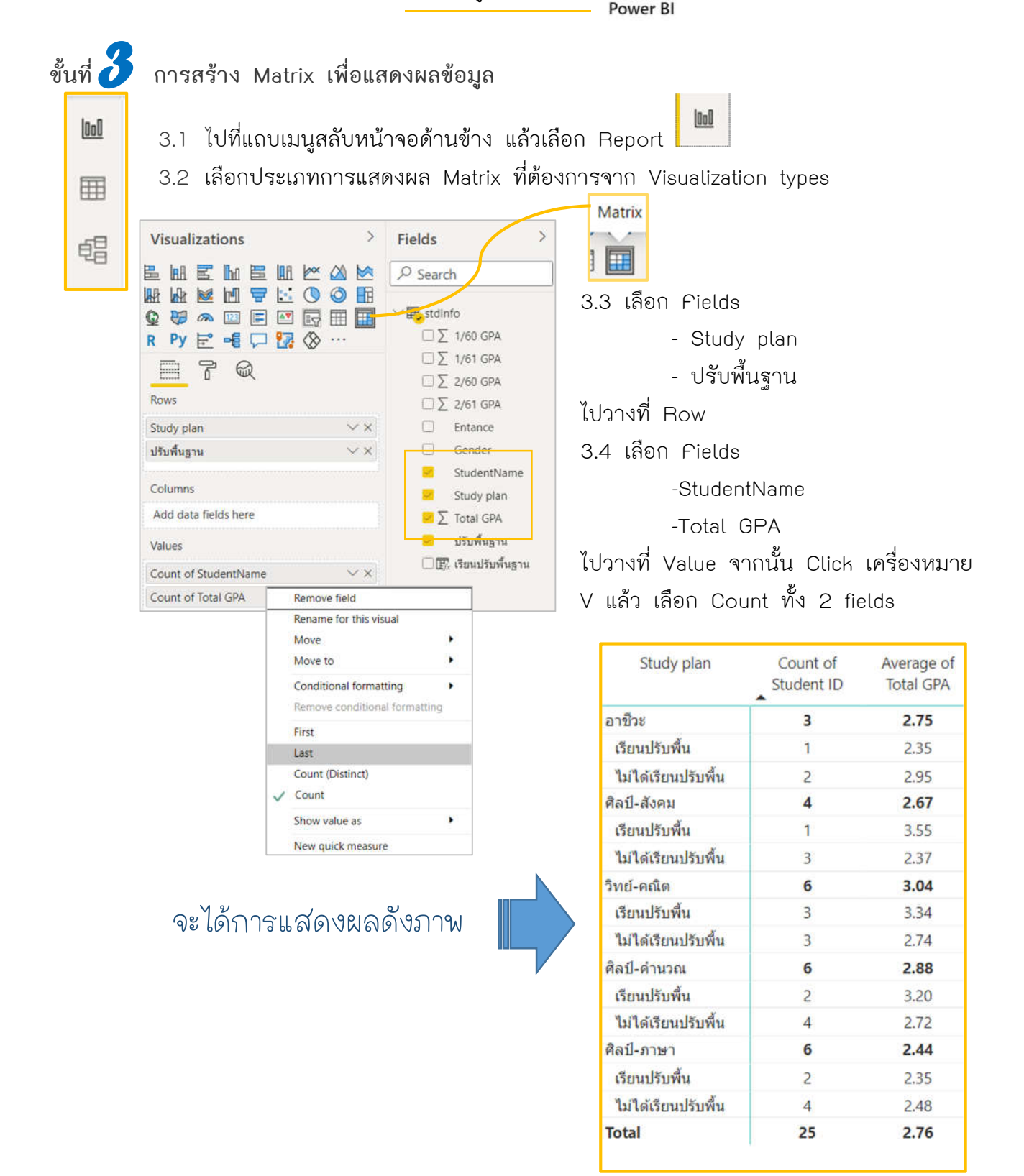

จากนั้นผู้เขียนต้องการแสดงเกรดเฉลี่ยรวมของนักศึกษาที่เรียนปรับพื้น และเกรดเฉลี่ยรวมของ นักศึกษาที่ไม่ได้เรียนปรับพื้น ดังนั้นผู้เขียนจึงต้องสร้าง Measure ขึ้นมาเพื่อทำการคำนวณค่าอย่างที่ เราต้องการ

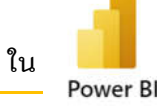

ขั้นที่ 仔 การสร้าง Measure

New

4.1 Click ที่ปุ่ม Mew measure ที่ Home tab จากนั้น จากนั้นจะปรากฏ Measure ใหม่ขึ้นมาดัง ปรากฏในภาพในหน้าถัดไป

| N | ame Measu        |           | \$% For<br>\$ ~ 9 | mat<br>% 9 _% [ | Auto *        | 🗄 Data ca  | tegory Uncate | gorized ~     | New<br>measure | Quick<br>measure | 1                     |
|---|------------------|-----------|-------------------|-----------------|---------------|------------|---------------|---------------|----------------|------------------|-----------------------|
|   | $X \checkmark 1$ | Measure = |                   |                 |               |            |               |               |                |                  | Fields                |
| ł | StudentName 🔻    | Gender 💌  | Study plan 💌      | Entance 👻       | ปรับพื้นฐาน 💌 | 1/60 GPA 💌 | 2/60 GPA *    | 1/61 GPA 💌 2/ | 61 GPA *       | Total GPA 💌      |                       |
|   | A                | F         | วิทย์-คณิต        | TCAS 1          | Y             | 4          | 3.85          | 3.71          | 3.85           | 3.85             | P Search              |
|   | в                | м         | ศิลป์-ค่านวณ      | TCAS 1          | N             | 3.21       | 3.45          | 3.42          | 3.85           | 3.49             |                       |
|   | с                | F         | ศิลป์-ต่านวณ      | TCAS 1          | Y             | 3.76       | 3.95          | 3.71          | 4              | 3.85             | ✓                     |
|   | D                | F         | ศิลป์-ด่านวณ      | TCAS 2          | X             | 2.5        | 2.82          | 2.42          | 2.5            | 2.55             | ∑ 1/60 GPA            |
|   | E                | F         | ติลป์-ภาษา        | TCAS 2          | Y             | 1.78       | 2.61          | 2.57          | 2.78           | 2.44             | ∑ 1/61 GPA            |
|   | F                | M         | วิทย์-คณิต        | TCAS 2          | Y             | 3.76       | 3.82          | 3.78          | 4              | 3.84             | ∑ 2/60 GPA            |
|   | G                | M         | ติลป์-ภาษา        | TCAS 2          | N             | 1,63       | 2.67          | 2.21          | 2,64           | 2.27             | ∑ 2/61 GPA            |
|   | н                | F         | ดิลป์-ด่านวณ      | TCAS 2          | N             | 1.84       | 2.38          | 1.5           | 2.42           | 2.02             | Entance               |
|   | 1                | м         | ติลป์-สังคม       | TCAS 2          | Y             | 3.26       | 3.35          | 3.57          | 4              | 3.55             | Geoder                |
|   | 1                | F         | ศิลป์-ค่านวณ      | TCAS 2          | N             | 2          | 2.17          | 1.42          | 2.42           | 2                | M                     |
|   | К                | M         | ติลป์-ภาษา        | TCAS 3          | N             | 1.55       | 2.89          | 2.57          | 3.35           | 2.59             | Measure               |
|   | L                | м         | ดิลป์-ดำนวณ       | TCAS 3          | N             | 3.1        | 3.5           | 3.35          | 3.5            | 3.37             | StudentName           |
|   | м                | F         | ดิลป์-ภาษา        | TCAS 3          | Y             | 1.94       | 2.23          | 2.21          | 2.57           | 2.25             | Study plan            |
|   | N                | F         | อาชีวะ            | รับดรง ปวช      | N             | 2.5        | 2.7           | 2.57          | 3.21           | 2.75             | ∑ Total GPA           |
|   | 0                | M         | อาชีวะ            | รับตรง ปวช      | Y             | 1.55       | 2.67          | 2.28          | 2.92           | 2.35             | ปรับพื้นธาน           |
|   | P                | M         | อาชีวะ            | รับตรง ปวช      | N             | 2.5        | 3.17          | 3.28          | 3.57           | 3.14             | (12) เรียนปรับสิ้นตาม |
|   | Q                | M         | ศิลป์-ภาษา        | TCAS 4          | N             | 1.52       | 3.03          | 2.5           | 2.92           | 2.47             | Eliz sanananana in    |
|   | R                | M         | ติลป์-ภาษา        | TCAS 4          | N             | 1.78       | 2.89          | 2.78          | 2.92           | 2.59             |                       |

4.2 ไปที่ Formula Tab 2

鲳

4.3 พิมพ์สูตร DAX ที่ต้องการได้เลย

totalGPAforLearning = CALCULATE(SUM(StdInfo[Total GPA]),'StdInfo'[เรียนปรับพื้นฐาน]="เรียน ปรับพื้น")/CALCULATE(COUNT(StdInfo[เรียนปรับพื้นฐาน]),'StdInfo'[เรียนปรับพื้นฐาน]="เรียนปรับพื้น")

|   |           |                                                           | ✓ III stdlnfo       |
|---|-----------|-----------------------------------------------------------|---------------------|
|   |           |                                                           | ∑ 1/60 GPA          |
|   |           | 4.4 เมอพมพเสราแลวเท Click ทบุม 🚬 ทอยู่ต่านทนา Formula Tab | Σ 2/60 GPA          |
| , | จะปราก    | าภ totalGPAforLearning ในตาราง stdInfo                    | Σ 2/61 GPA          |
|   |           | ∞                                                         | Entance             |
|   |           |                                                           | Gender              |
|   | ขั้นที่ 🕇 | 🕽 การสร้าง Card เพื่อแสดงผลข้อมลจาก Measure ที่สร้างไว้   | StudentName         |
|   |           |                                                           | Study plan          |
|   |           |                                                           | ∑ Total GPA         |
|   | 000       | 5.1 ไปที่แถบเมนูสลับหน้าจอด้านข้าง แล้วเลือก Report       | totalGPAforLearning |
|   |           | []                                                        | ปรับพื้นฐาน         |
|   | Ħ         | 5.2 เลือกประเภทการแสดงผล Card 🕮 จาก Visualization types   | Iseudรับพื้นฐาน     |
|   |           |                                                           |                     |
|   |           |                                                           |                     |

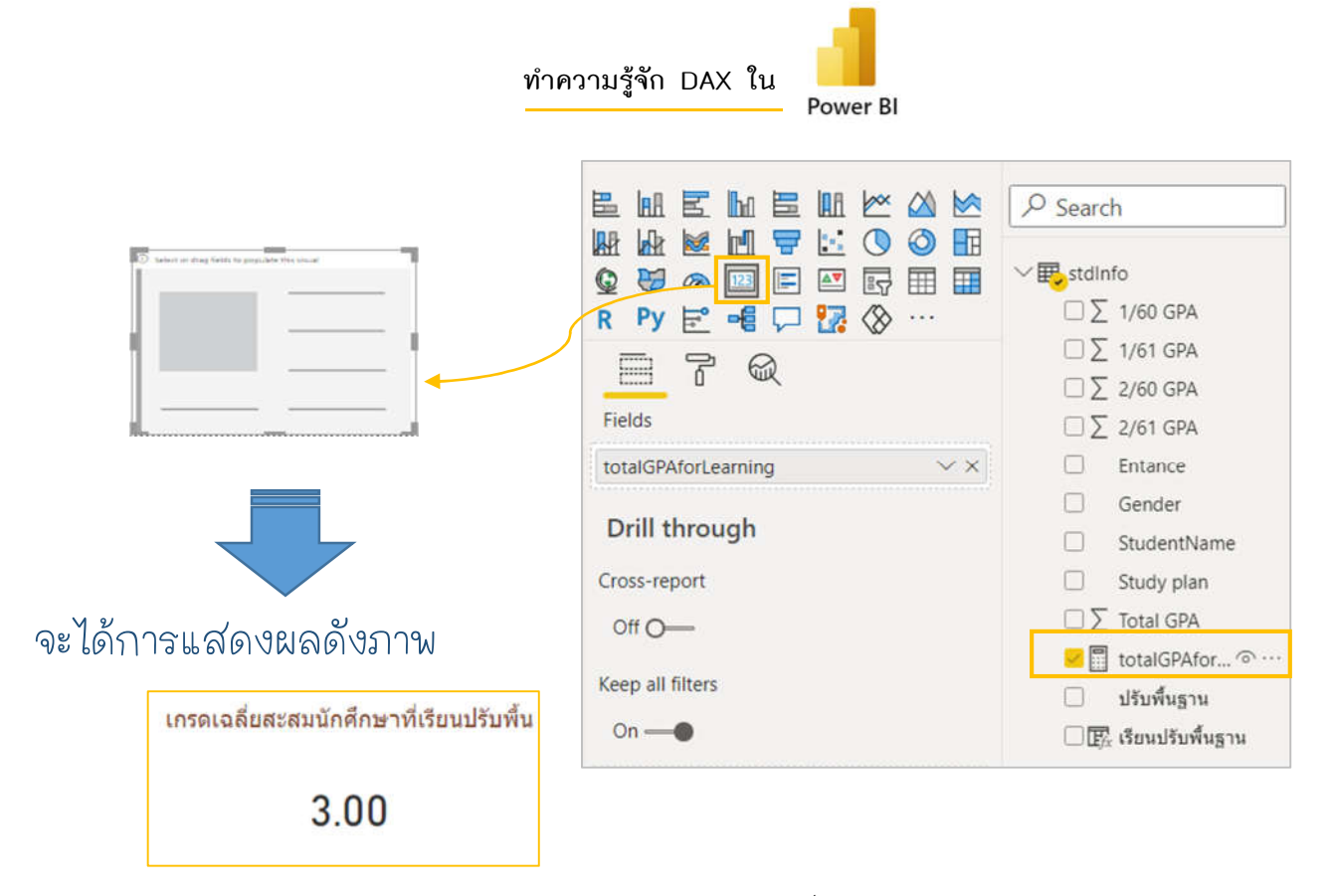

หากเรานำการแสดงผล Column และ Measure ที่สร้างไว้ ไปแสดงผลร่วมกับการนำเสนอ ข้อมูลในรูปแบบอื่น เราก็จะได้ Interactive report ที่ให้ข้อมูลที่ชัดเจนยิ่งขึ้น

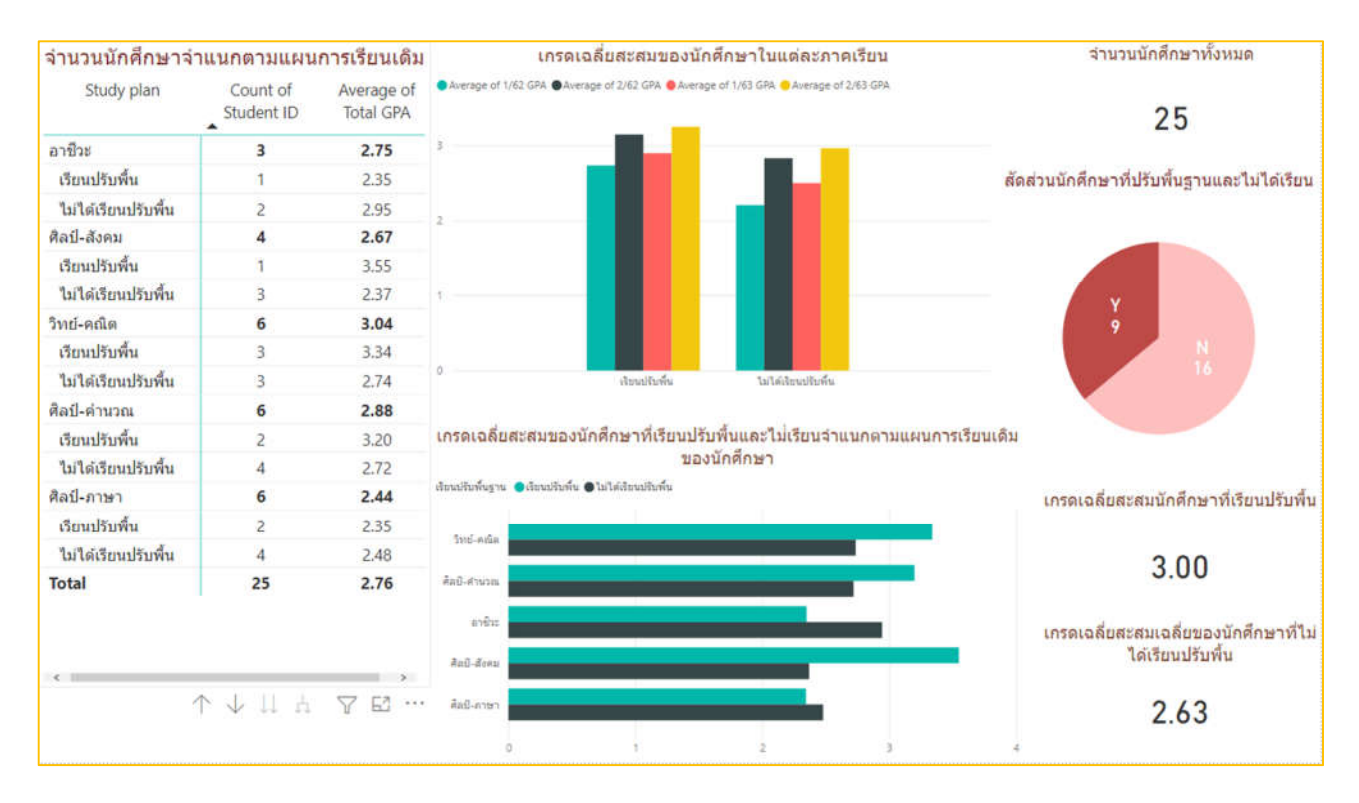

เมื่ออ่านมาถึงจุดนี้แล้ว จะเห็นได้ว่าการเขียน DAX และการแสดงข้อมูลที่ได้จาก DAX นั้นไม่ ยากเลยใช่ไหมคะ อยากให้ทุกคนลองมาเริ่มเขียน DAX ใน Power BI กันนะคะ